\_\_\_\_\_

PLEASE SUBMIT YOUR WORK THROUGH GOOGLE CLASSROOM

- **1.** Login to your SchoolNova Google Classroom and open your **Science C** (**online**) class. See if you can access the first Lecture (slides shown today in class) via a link posted in the stream (can be found under "Classwork" tab). This is how you can always review the material discussed in class.
- 2. Locate Homework #1 (can be found under "Classwork" tab). Pay attention to the due date. Open the homework assignment and <u>comment on it</u> in the space provided (for example, write a question you'd like to be answered during our Science course or just tell your favorite science joke <sup>(c)</sup>). This is how you can easily communicate with me regarding any assignment; you can choose for your comment to be visible to everybody in the class or just to the teacher (private comment). There is <u>no need to attach any work this time</u>.
- 3. Locate Reading Material "Making Sense of Your Five Senses" open, read and be ready to discuss during our next class.
- 4. When you are done with all of the above, <u>click to "turn in" or "mark</u> <u>as done"</u>.